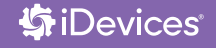

# WALL SWITCH INSTALLATION & SETUP GUIDE FOR SINGLE POLE & 3-WAY CONFIGURATIONS

**iDEVICES SMART HOME SOLUTIONS** 

### REQUIRES

- Wi-Fi® 2.4 GHz 802.11 b/g/n Compatible Network
- Router Security Settings Supported: WPA, WPA2, Or None
- Free iDevices® Connected App
- "Line" and "Neutral" wires at each switch location
- Controlling this HomeKit-enabled accessory requires an iPhone, iPad, or iPod touch with iOS 10 or later
- Android™ 4.3+ Device With Bluetooth® Technology

NOTE: 5 GHz networks are not compatible

### TOOLS NEEDED

- Philips Screwdriver
- Flathead Screwdriver
- Pliers
- Wire Cutter/Stripper
- Voltage Detector

### RATINGS

Input: 120-277VAC, 50/60Hz Output: 120-277VAC, 50/60Hz Resistive: 1800W @ 120-277VAC, 15A/6.5A Tungsten: 960W @ 120VAC, 8A Tungsten: 1800W @ 277VAC, 6.5A Motor: 1HP @ 120 & 277VAC Ballast: 10A @ 277VAC

- Not intended for critical medical or life support equipment.
- Use caution when using the iDevices<sup>®</sup> Wall Switch to control any appliances which produce heat or mechanical motion, or could create a hazardous condition when operated while unattended.
- The iDevices® Wall Switch is not user-serviceable. Do not attempt to open the enclosure for any reason.
- The iDevices<sup>®</sup> Wall Switch must be installed in a manner that conforms to all applicable national, state, and local building codes.
- The iDevices® Wall Switch is intended for dry, indoor use only.
- Ambient operating conditions: 32° F to 104° F (0° C to 40° C), 0-90% humidity, non-condensing.
- Use with branch circuit breaker 20A or less.
- Notice Use only copper or copper-clad wire with this device.

RISK OF ELECTRIC SHOCK, SEVERE BURNS, AND FIRE: Your safety is important to us. Electricity is dangerous and can cause personal injury and property damage if handled improperly. A working knowledge of electrical installation is required to install this product. If you are not comfortable working with electricity do not attempt to install the iDevices® Wall Switch and seek professional assistance from a qualified electrician.

# **BEFORE YOU START**

- Read through this Installation Guide in its entirety before starting installation of your iDevices<sup>®</sup> Wall Switch or removal of your old switches. Incorrect installation can be dangerous and can damage your iDevices<sup>®</sup> Wall Switch or your home. The iDevices<sup>®</sup> Wall Switch is intended to be installed by a qualified electrician.
- Visit our YouTube channel for tips on installation and setup: www.youtube.com/user/idevicesinc
- Turn OFF the power to the circuit you are working on at your home's breaker or fuse panel.
- Wherever possible, install the iDevices® Wall Switch in a nonmetallic gang box and use a non-metallic faceplate, as metal gang

boxes and faceplates can decrease the Wi-Fi® signal strength.

- Check that your mobile device is compatible with the iDevices® Wall Switch at iDevicesinc.com/Compatibility
- It is YOUR responsibility to be sure that products are installed in accordance with applicable building codes. Check with your local building office if you have questions.
- Download the free iDevices® Connected app.
- For 4-way configurations, visit: iDevicesinc.com/Support/Wall-Switch/Setup

NEED HELP FINDING A PRO INSTALLER? Visit: iDevicesinc.com/FindAPro

# GETTING TO KNOW THE iDEVICES® WALL SWITCH

- Turn Light ON. Used also for 3-way, 4-way pairing.
- Turn Light OFF. Used also for connecting to the Wi-Fi® network.
- **Status LED/Night Light.** Provides setup status and used as a night light during operation. Refer to LED color codes on page 42.
- Pull Out Tab. Refer to this when prompted to enter your HomeKit™ setup code during the setup on a iOS device. Also used to document the Wall Switch as the Primary or Secondary in a 3-way or 4-way configuration.
  - Device Reboot. Pressing this cycles power to the device.

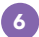

### Pairing Setup Button. Used

to wirelessly pair multiple Wall Switches for 3-way and 4-way configurations and for connecting to the Wi-Fi<sup>®</sup> network. DEVICE RESET: Press and hold for 10 seconds until LED blinks red.

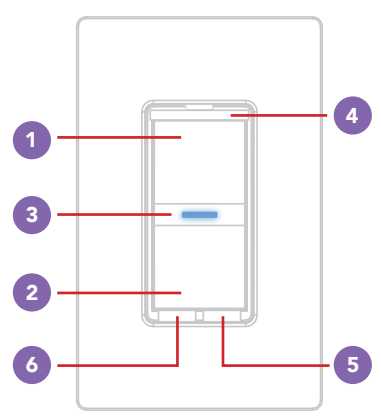

# **INSTALLATION - SINGLE POLE**

### STEP 1

Turn OFF the power at the circuit breaker.

### STEP 2

Remove the existing faceplate and switch from the gang box. Take a photo of the existing wiring for future reference.

### STEP 3

Confirm the gang box contains a neutral wire (typically white). If there are no neutral wires present, you may need to run additional wires, please consult a qualified electrician.

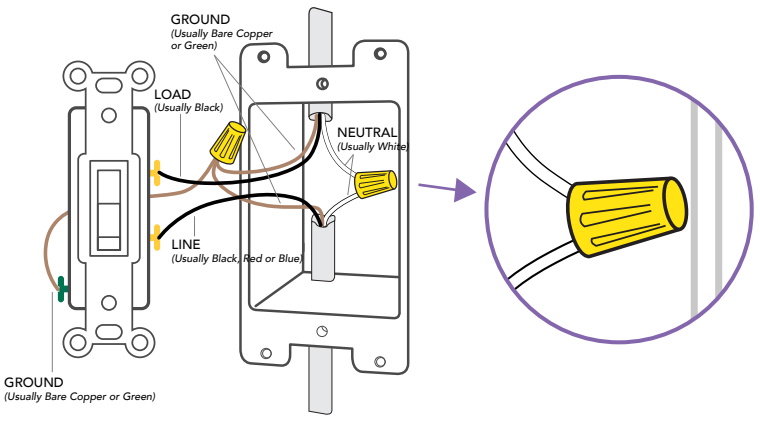

Remove both wires from the terminals of the existing switch and cap with the provided wire nuts. Note: If you have more than two wires connected to your switch (not including the bare copper or green-coated ground wire), please see the 3-way, 4-way installation instructions. It is not necessary to remove the ground wire.

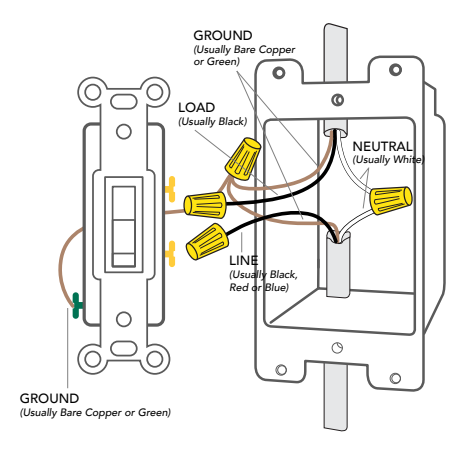

Turn the power back ON at the breaker. Using your voltage detector, identify which of the two wires you removed is energized. This is the "line" wire. The wire that is not energized is the "load" wire. Note these two wires for future reference.

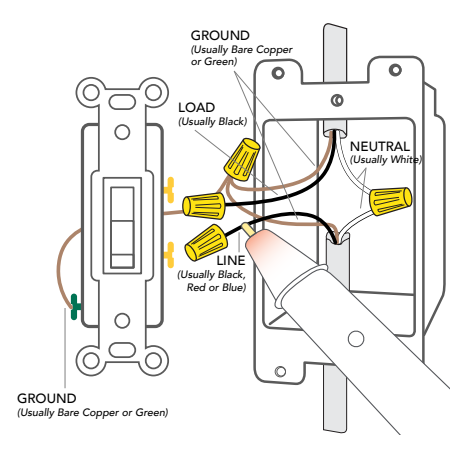

Turn the power back OFF at the breaker and install the iDevices<sup>®</sup> Wall Switch according to the diagram. Ensure all wire nuts are securely fastened.

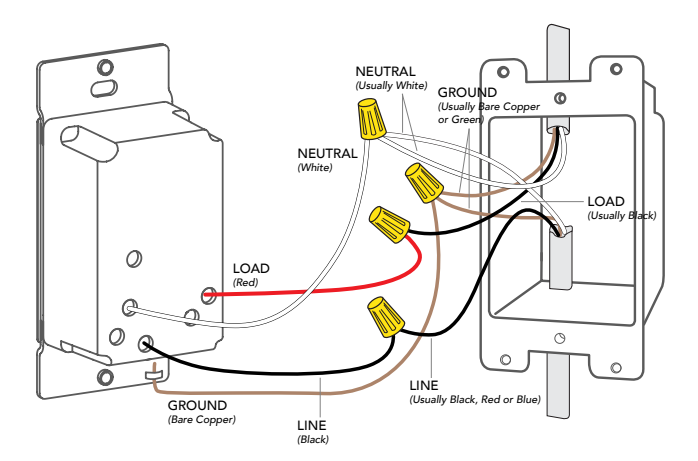

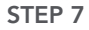

Install the Wall Switch into the gang box and install the faceplate.

### **STEP 8**

Turn the power back ON at the circuit breaker and confirm that the LED on the Wall Switch lights up purple.

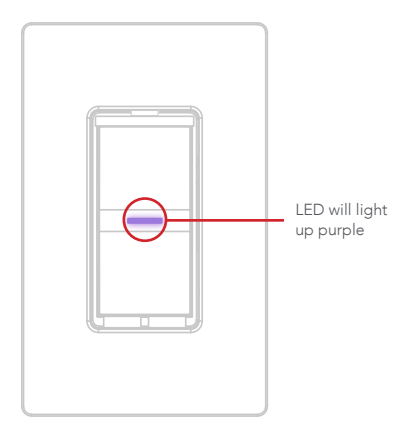

# CONNECTING TO THE WIRELESS NETWORK

### STEP 1

Press and hold "6" for 3 seconds and release when the LED flashes blue, then tap "2" to place the Wall Switch into Wi-Fi pairing mode. The LED will slowly flash blue to indicate the Wall Switch is ready for Wi-Fi pairing.

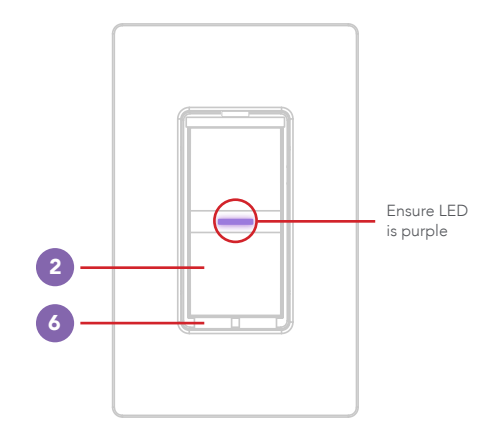

Launch the iDevices<sup>®</sup> Connected app and you will be guided through the process of connecting your Wall Switch. For iOS devices, you will need the HomeKit<sup>™</sup> setup code on the pull out tab on your Wall Switch.

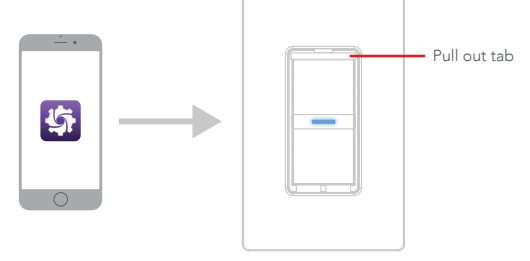

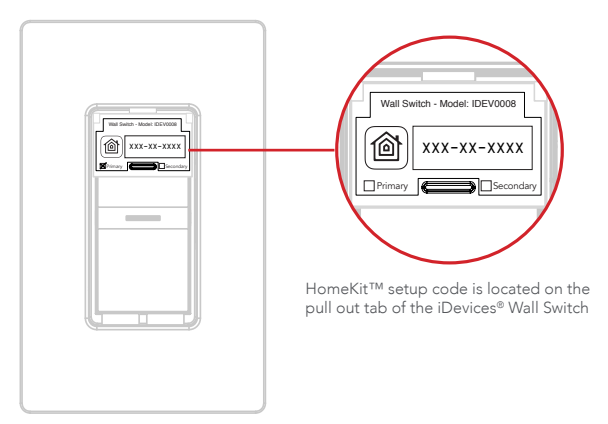

# **INSTALLATION - 3-WAY**

### STEP 1

Turn OFF the power at the circuit breaker.

### STEP 2

Remove the existing faceplates and switches from the gang boxes. Take a photo of the existing wiring for future reference.

### STEP 3

Confirm that each gang box contains a neutral wire (typically white). If there are no neutral wires present, you may need to run additional wires, please consult a qualified electrician.

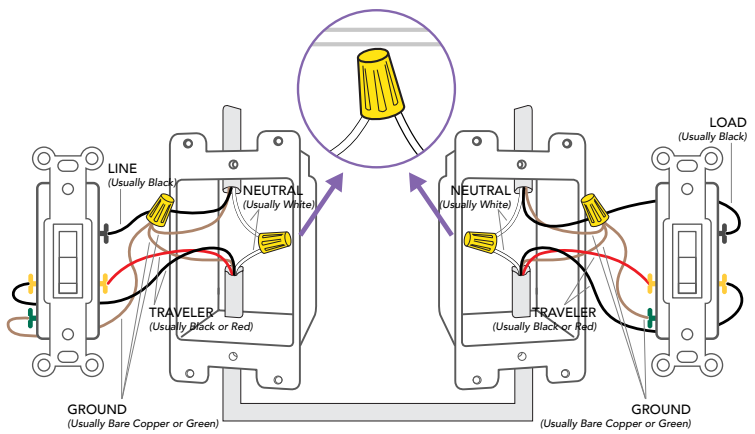

Remove the wires from the common terminal on both of the existing switches and cap with the provided wire nuts. Note: The common terminals usually have a screw that is either black or copper in color.

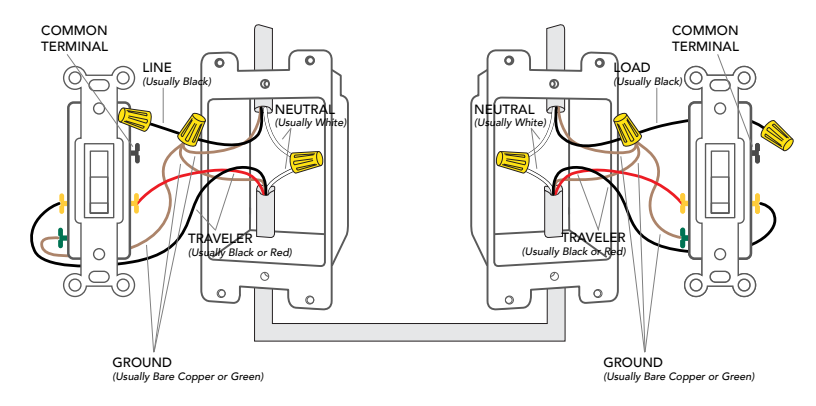

Turn the power back ON at the breaker. Using your voltage detector, identify which of the two wires you removed from the common terminal is energized. This is the "line" wire. Mark this wire as the Secondary (S) Switch Position. You will need to refer to this during the **Wireless Communication Setup**.

The wire you removed from the common terminal that is not energized is the "load" wire. Mark as the <u>Primary (P) Switch Position</u>. You will need to refer to this during the **Wireless Communication Setup.** 

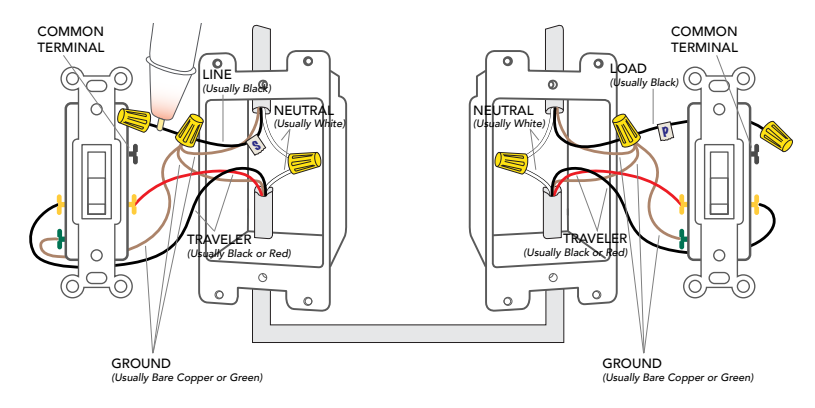

Install the iDevices<sup>®</sup> Wall Switches according to the diagram. Ensure the wire nuts are securely fastened.

#### SECONDARY SWITCH

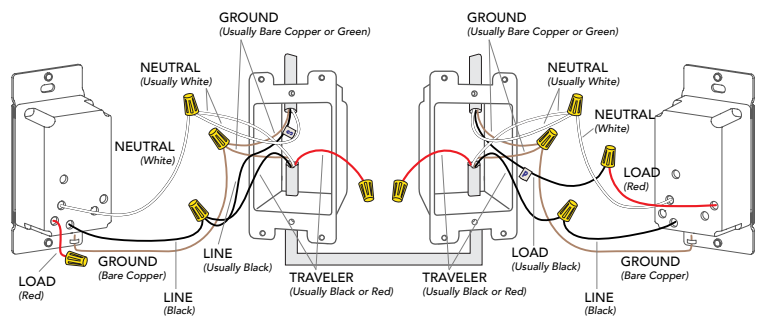

Ensure you install a wire nut on the red wire on the Secondary Switch as well as on both ends of the unused traveler wire (typically red wire)

Install the Wall Switches into the gang boxes and install the faceplates.

### **STEP 8**

Extend the pull out tab on the front of the Wall Switch connected to the line wire (identified in step 5). Using a ballpoint pen, put an "X" in the box to indicate that this is the Secondary Switch.

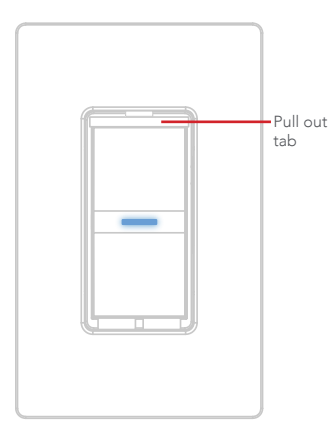

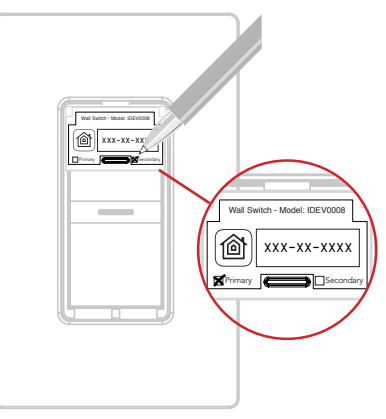

Extend the pull out tab on the front of the Wall Switch connected to the load wire (identified in step 5). Using a ballpoint pen, put an "X" in the box to indicate that this is the Primary Switch.

### STEP 10

Turn the power back ON at the circuit breaker and confirm that the LED on both Wall Switches light up purple.

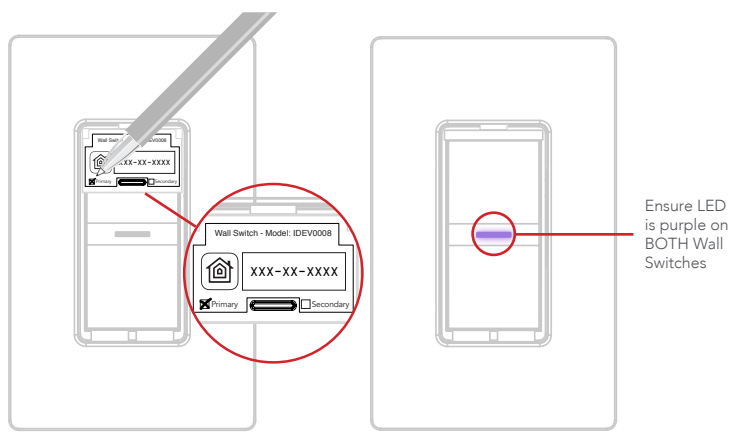

# WIRELESS COMMUNICATION SETUP

The wireless setup is a two-part process for a 3-way Switch configuration. First you will pair the Primary Switch to the Secondary Switch, then you will add the Primary Switch to your Wi-Fi® network.

### PART 1: PAIRING THE PRIMARY TO THE SECONDARY SWITCH

### STEP 1

Ensure power/breaker is turned back ON and the LED on both Wall Switches are solid purple.

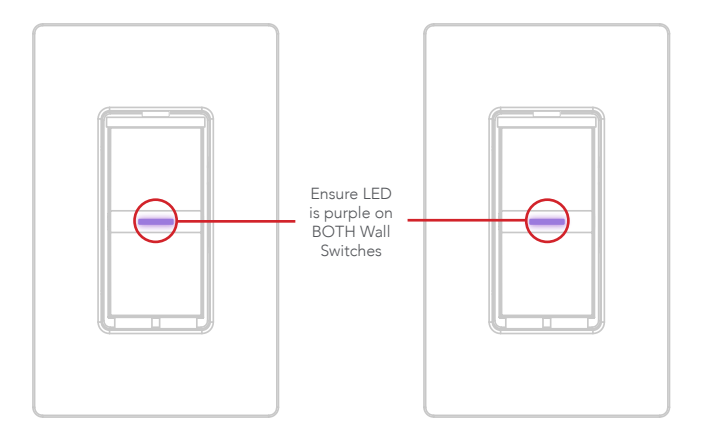

Locate the Primary Switch. Hold "6" until the LED rapidly flashes blue (3 seconds) then release. Next tap "1" to enter pairing mode. The LED will slowly flash blue.

Next locate the Secondary Switch. Repeat the steps above on the Secondary Switch by holding "6" for 3 seconds and release when the LED flashes blue, then tap "1" to begin the pairing mode. The LED will slowly flash blue to indicate it's ready for Wi-Fi pairing.

The Secondary Wall Switch will search and pair to the Primary Switch. The LED on each Wall Switch will rapidly blink green 5 times and each Wall Switch will beep 5 times to indicate the pairing process is complete.

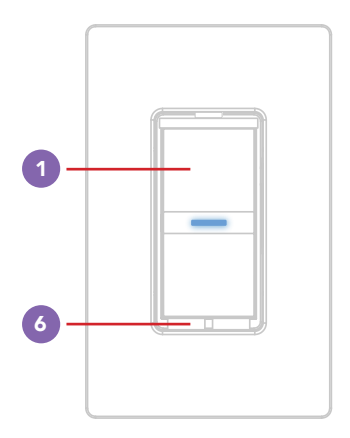

### PART 2: CONNECTING TO THE WIRELESS NETWORK

### STEP 1

On the Primary Switch, press and hold "6" for 3 seconds and release when the LED flashes blue, then tap "2" to place the Wall Switch into Wi-Fi pairing mode. The LED will slowly flash blue to indicate the Wall Switch is ready for Wi-Fi pairing.

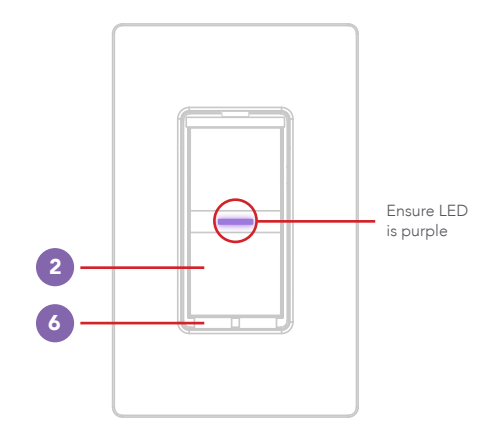

Launch the iDevices® Connected app and you will be guided through the process of connecting your wall switches. For iOS devices, you will need the HomeKit<sup>™</sup> setup code on the pull out tab of your Primary Wall Switch.

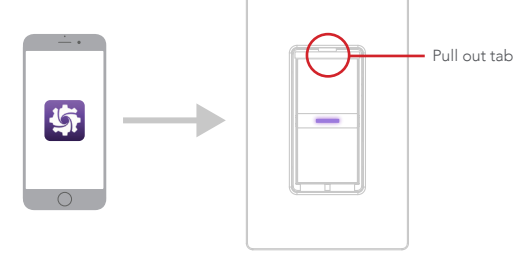

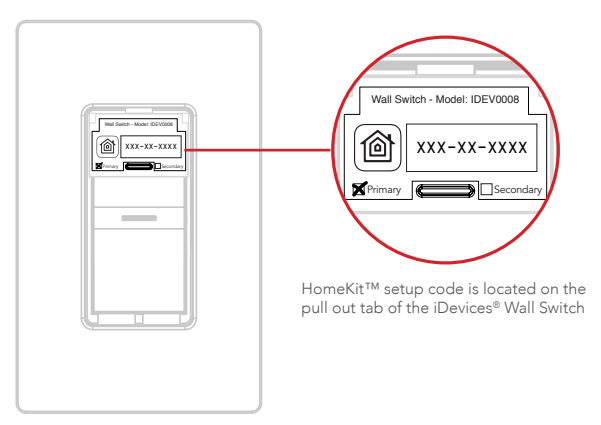

### REFERENCE INFORMATION LED COLOR CODES

| LED State             | Description                                                                                                    |
|-----------------------|----------------------------------------------------------------------------------------------------|
| -🔆<br>Slow Blue Flash | Wall Switch is in pairing mode and waiting for either Wi-Fi pairing or Bluetooth pairing in 3- and 4-way configurations. To re-enter pairing mode, press Pairing Button 3 down for about 3 seconds. The LED <b>slowly flashes blue</b> . |
| Solid Blue            | Wall Switch is on the Wi-Fi network and waiting to pair to the app. The LED turns <b>solid blue.</b>                                                                                                    |
| -🔆<br>Green Flash     | When Wall Switch joins a Wi-Fi <sup>®</sup> network, (e.g., the link is up) the LED <b>flashes</b> green for 1 second.                                                                                                    |

| LED State                      | Description                                                                                                    |
|--------------------------------|----------------------------------------------------------------------------------------------------|
| - <del>)</del><br>Orange Flash | When Wall Switch has lost the connection to the Wi-Fi <sup>®</sup> network, (e.g., the link is down) the LED <b>slow flashes orange</b> until the link is up.                         |
| Red Flash                      | To initiate a device reset, which will clear all Wi-Fi <sup>®</sup> and pairing information, press the Pairing Button 6 down for 10 seconds until the LED <b>rapidly flashes</b> red. |
| کی<br>Purple Flash             | When Wall Switch receives a request to identify itself, or a software update is being performed, it <b>flashes purple.</b>                                                            |

# **SUPPORT**

If at any time you require assistance, please contact our Customer Experience Team.

Call: 888.313.7019 Email: Support@iDevicesinc.com Visit: iDevicesinc.com/Support

## TROUBLESHOOTING

A DEVICE REBOOT CAN RESOLVE MOST ISSUES. Cycle power to your device by pressing button 5 and your device will restart.

# **REGULATORY INFORMATION**

### **Product Information:**

Manufacturer: iDevices® LLC Model: IDEV0008 FCC: 2ABDJ-SWITCH8 IC: 11569A-SWITCH8

The iDevices<sup>®</sup> Wall Switch IDEV0008 is certified to comply with applicable FCC and IC rules and regulations governing RF and EMI emissions.

This device complies with Part 15 of the FCC Rules. Operation is subject to the following two conditions: (1) This device may not cause harmful interference, and (2) This device must accept any interference received, including interference that may cause undesired operation.

### **FCC Notice**

This equipment has been tested and found to comply with the limits for a Class B digital device, pursuant to Part 15 of the FCC Rules. These limits are designed to provide reasonable protection against harmful interference in a residential installation.

This equipment generates, uses, and can radiate radio frequency energy and, if not installed and used in accordance with the instructions may cause harmful interference to radio communications. However, there is no guarantee that interference will not occur in a particular installation. If this equipment does cause harmful interference to radio or television reception, which can be determined by turning the equipment OFF and ON, the user is encouraged to try to correct the interference by one or more of the following measures:

- Reorient or relocate the receiving antenna.
- Increase the separation between the equipment and receiver.
- Connect the equipment into an outlet on a circuit different from that to which the receiver is connected.
- Consult the dealer or an experienced radio/TV technician to help.
- Changes or modifications not expressly approved by the party responsible for compliance could void the user's authority to operate the equipment.

### **IC Notice**

This Class B digital apparatus complies with Canadian ICES-003. Cet appareil numérique de la classe B est conforme à la norme NMB-003 du Canada. Le présent appareil est conforme aux CNR d'Industrie Canada applicables aux appareils radio exempts de licence. L'exploitation est autorisée aux deux conditions suivantes : (1) l'appareil ne doit pas produire de brouillage, et (2) l'utilisateur de l'appareil doit accepter tout brouillage radioélectrique subi, même si le brouillage est susceptible d'en

### compromettre le fonctionnement.

This device complies with the Industry Canada license exempt RSS standard(s). Operation is subject to the following two conditions: (1) this device may not cause interference, and (2) this device must accept any interference, including interference that may cause undesired operation of the device.

### References

Requires the iDevices® Connected app. For warranty information please visit iDevicesinc.com/Warranty.

Apple, the Apple logo, iPhone, and iPod touch are trademarks of Apple Inc., registered in the U.S. and other countries. App Store is a service mark of Apple Inc. HomeKit is a trademark of Apple Inc. Controlling HomeKitenabled accessories away from home requires an Apple TV (3rd generation or later) with Apple TV software 7.0 or later and an iPhone, iPad, or iPod touch with iOS 10 or later. Amazon, Echo, Alexa and all related logos are trademarks of Amazon.com, Inc. or its affiliates. Android is a trademark of Google Inc. Google Play and the Google Play logo are trademarks of Google Inc. The Bluetooth® word mark and logos are registered trademarks owned by the Bluetooth SIG, Inc. and any use of such marks by iDevices is under license. Other trademarks and trade names are those of their respective owners.

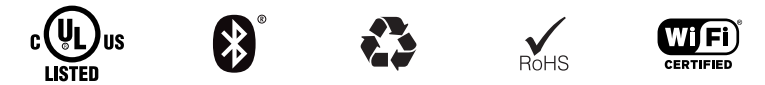

### iDevicesinc.com